# Tartalomjegyzék

| 1 | Új  | j <i>edu.hu</i> végződésű e-mail cím létrehozása és használatba vétele | 2  |
|---|-----|------------------------------------------------------------------------|----|
|   | 1.1 | Új e-mail cím létrehozása                                              | 2  |
|   | 1.2 | Webmailen keresztüli hozzáférés                                        | 2  |
|   | 1.3 | Levelezőklienssel történő használat                                    | 2  |
| 2 | Te  | eendők létező <i>sulinet.hu</i> végződésű e-mail cím használatakor     | 6  |
|   | 2.1 | Webmail esetén                                                         | 6  |
|   | 2.2 | Címjegyzék migrálása (opcionális)                                      | 6  |
|   | 2.3 | Levelezőkliens esetén                                                  | 7  |
| 3 | Le  | evelezőkliensben beállítandó kiszolgáló címek és felhasználói adatok   | 15 |
| 4 | In  | ntézményi (nem KIFÜ) üzemeltetésű levelezőszerverek                    | 15 |
| 5 | М   | Iail relay szolgáltatás                                                | 16 |
| 6 | М   | legjegyzés                                                             |    |

## 1 Új *edu.hu* végződésű e-mail cím létrehozása és használatba vétele

### 1.1 Új e-mail cím létrehozása

Új postafiók létrehozása esetén a már megismert módon, először a <u>Dashboard</u> felület Felhasználók moduljában kell létrehozni a kívánt e-mail címet. Jelenleg itt még továbbra is *sulinet.hu* végződéssel tudunk létrehozni felhasználót (az eduroam, eduID szolgáltatásokkal való kompatibilitás megőrzése miatt), azonban a felhasználó létrehozásával automatikusan létrejön a <u>nev@intezmeny.edu.hu</u> alakú e-mail cím (ahogy ezt a felület is jelzi tájékoztató felirat formájában).

### 1.2 Webmailen keresztüli hozzáférés

A Dashboard felületen keresztüli létrehozás után az *edu.hu* végződésű e-mail cím azonnal hozzáférhető a <u>https://webmail.edu.hu</u> felületen, tetszőleges böngésző használatával (például Google Chrome, Mozilla Firefox, Microsoft Edge, stb.).

Az új webmail használatához szükséges tudnivalók:

- A felület címe: <u>https://webmail.edu.hu</u>
- Felhasználónév: <u>nev@intezmeny.edu.hu</u> alakú e-mail cím
- Jelszó: az érintett felhasználóhoz a Dashboardon beállított jelszó

### 1.3 Levelezőklienssel történő használat

Levelezőkliensekben új postafiók beállításakor elegendő csupán a felhasználónevet (kizárólag <u>nev@intezmeny.edu.hu</u> alakban) és a <u>Dashboardon</u> az érintett felhasználóhoz beállított jelszót megadni, az alkalmazás ezek alapján az automatikus konfiguráció során lekéri a rendszereinktől a szükséges információkat, majd elvégzi a beállításokat. Két népszerű alkalmazás esetén bemutatjuk a tennivalókat.

#### Mozilla Thunderbird esetén:

≡ menü (három vízszintes vonalat ábrázoló gomb a Thunderbird ablakának jobb felső sarkában) ⇒ Új postafiók létrehozása... menüpont kiválasztásával megjelenik az Üdvözli a Thunderbird! ablak, ahol az Ugorja át ezt, és használja a meglévő e-mail címet gombra kell kattintanunk (1. ábra, lent).

| dvözli a Thunderbird!                                                                                                    |                                                                                                    |  |  |  |  |  |              |
|----------------------------------------------------------------------------------------------------|----------------------------------------------------------------------------------------------------|--|--|--|--|--|--------------|
| Szeretne új e-mail címet?                                                                                                    |                                                                                                    |  |  |  |  |  |              |
| Teszt Elek       Keresés         A Thunderbird több szolgáltatóval áll partneri viszonyban, és új e-mail címet tud Önnek felajánlani.       Ehhez írja be a nevét vagy bármilyen szót a fenti mezőkbe. |                                                                                                    |  |  |  |  |  |              |
|                                                                                                    |                                                                                                    |  |  |  |  |  | M G Banarier |
| A keresett kifejezéseket a Mozilla ( <u>Adatvédelmi irány</u><br>gandi.net ( <u>Adatvédelmi irányelvek, A szolgáltatás fel</u><br>keressenek.                                                          | <u>yelvek</u> ) és a harmadik felű e-mail szolgáltatók<br>I <u>tételei</u> ) kapják meg, hogy elérhető e-mail címeket |  |  |  |  |  |              |
| Ugorja át ezt, és használja a meglévő e-mail<br>címet                                                                                                    | Később akarom konfigurálni a postafiókomat.                                                                           |  |  |  |  |  |              |
|                                                                                                    |                                                                                                    |  |  |  |  |  |              |
|                                                                                                    |                                                                                                    |  |  |  |  |  |              |
|                                                                                                    |                                                                                                    |  |  |  |  |  |              |

1. ábra - Automatikus konfiguráció választása

Ezután a *Meglévő e-mail fiók beállítása* ablakban töltsük ki értelemszerűen a mezőket, ügyelve arra, hogy az *edu.hu* végződésű e-mail címet adjuk meg, majd kattintsunk a *Folytatás* gombra (2. ábra).

| Meglévő e-ma          | il fiók beállítása                  |                               | X   |
|-----------------------|-------------------------------------|-------------------------------|-----|
| <u>N</u> év:          | Teszt Elek                          | Így fog megjelenni a neve     |     |
| E-mai <u>l</u> cím:   | uid@test.edu.hu                     | A meglévő e-mail címe         |     |
| <u>J</u> elszó:       | •••••                               |                               |     |
|                       | <b>☑</b> Jelszó <u>m</u> egjegyzése |                               |     |
|                       |                                     |                               |     |
|                       |                                     |                               |     |
|                       |                                     |                               |     |
|                       |                                     |                               |     |
|                       |                                     |                               |     |
|                       |                                     |                               |     |
|                       |                                     |                               |     |
|                       |                                     |                               |     |
| <u>K</u> ézi beállítá | s                                   | <u>F</u> olytatás <u>M</u> ég | gse |

2. ábra - Felhasználói adatok megadása

A folytatás után megtörténik a konfiguráció lekérése, ezt ellenőrizhetjük az összegző ablakban, majd a *Befejezés* gombra kattintással lezajlik a beállított jelszó ellenőrzése és siker esetén véglegesedik az edu.hu végződésű e-mail cím beállítása (*3. ábra*).

| Meglévő e-mai                                                               | il fiók beállítása              |                           |  |  |  |  |  |  |  |
|-----------------------------------------------------------------------------|---------------------------------|---------------------------|--|--|--|--|--|--|--|
| <u>N</u> év:                                                                | Teszt Elek                      | Így fog megjelenni a neve |  |  |  |  |  |  |  |
| E-mai <u>l</u> cím:                                                         | uid@test.edu.hu                 | A meglévő e-mail címe     |  |  |  |  |  |  |  |
| Jelszó:                                                                     | •••••                           |                           |  |  |  |  |  |  |  |
|                                                                             | 📝 Jelszó <u>m</u> egjegyzése    |                           |  |  |  |  |  |  |  |
| Találtam egy konfigurációt az e-mail szolgáltatónál<br>IMAP (távoli mappák) |                                 |                           |  |  |  |  |  |  |  |
| Bejöv                                                                       | vő: IMAP imap. <b>edu.h</b>     | u SSL                     |  |  |  |  |  |  |  |
| Kimer                                                                       | nő: SMTP smtp. <b>edu.h</b>     | u STARTTLS                |  |  |  |  |  |  |  |
| Felhasználón                                                                | Felhasználónév: uid@test.edu.hu |                           |  |  |  |  |  |  |  |
| <u>K</u> ézi beállítás <u>B</u> efejezés <u>M</u> égse                      |                                 |                           |  |  |  |  |  |  |  |

3. ábra - Automatikus konfiguráció összegzése

#### Microsoft Outlook esetén:

*Fájl* menü ⇒ *Információ* menüpont ⇒ *Fiók hozzáadása* gomb ⇒ a megjelenő *Fiók hozzáadása* ablakban válasszuk az *Automatikus fiókbeállítás*t és töltsük ki a mezőket (4. ábra).

|                                                                                                | Fiók hozzáadása                                   |                  |                  | x     |  |  |  |  |
|------------------------------------------------------------------------------------------------|---------------------------------------------------|------------------|------------------|-------|--|--|--|--|
| Automatikus fiókbeállítás<br>Az Outlook számos e-mail fiókot automatikusan is be tud állítani. |                                                   |                  |                  |       |  |  |  |  |
| ● E-m <u>a</u> il fiók                                                                         |                                                   |                  |                  |       |  |  |  |  |
| <u>N</u> év:                                                                                   | Teszt Elek<br>Példa: Verebélyi Ágnes              |                  |                  |       |  |  |  |  |
| E <u>-</u> mail cím:                                                                           | uid@test.edu.hu<br>Példa: agnes@contoso.com       |                  |                  |       |  |  |  |  |
| Jelsz <u>ó</u> :<br>Jelszó megerősí <u>t</u> ése:                                              | *****                                             |                  |                  |       |  |  |  |  |
|                                                                                                | Írja be az internetszolgáltatótól kapott jelszót. |                  |                  |       |  |  |  |  |
| ○ <u>K</u> ézi beállítás, vagy to                                                              | vábbi kiszolgálótípusok megadása                  |                  |                  |       |  |  |  |  |
|                                                                                                |                                                   | < <u>V</u> issza | <u>T</u> ovább > | Mégse |  |  |  |  |

4. ábra - Automatikus fiókbeállítás

A Tovább gombra kattintás engedélyezzük az e-mail címhez tartozó beállítások lekérését (5. ábra).

|   | Microsoft Outlook X                                                            |  |  |  |  |  |
|---|--------------------------------------------------------------------------------|--|--|--|--|--|
| Ð | Engedélyezi a webhelynek uid@test.edu.hu kiszolgálóbeállítás<br>megadását?     |  |  |  |  |  |
|   | https://autoconfig.edu.hu/autodiscover/autodiscover.xml                        |  |  |  |  |  |
|   | Fiókját a rendszer bizonyos beállításokért erre a webhelyre irányította<br>át. |  |  |  |  |  |
|   | Csak ismert és megbízható webhelyeknek engedélyezze beállítások<br>megadását.  |  |  |  |  |  |
|   | Ne jelenjen meg több kérdés ezzel a webhellyel kapcsolatban                    |  |  |  |  |  |
|   | <u>E</u> ngedélyezés <u>M</u> égse                                             |  |  |  |  |  |

5. ábra - Kiszolgáló-beállítások lekérése

Engedélyezés után, sikeres konfigurálás esetén készen vagyunk, bezárhatjuk az ablakot a *Befejezés* gombbal (6. ábra).

| Fiók hozzáadása                                                                                                    | x                              |
|----------------------------------------------------------------------------------------------------|--------------------------------|
| Gratulálunk!                                                                                                    | ×                              |
| Konfigurálás                                                                                                    |                                |
| Az Outlook befejezi a fiók beállítását. Ez több percig is eltarthat.<br><ul> <li>Hálózati kapcsolat létesítése</li> <li>Beállítások keresése a(z) uid@test.edu.hu e-mail címhez</li> <li>Bejelentkezés a kiszolgálóra és e-mail próbaüzenet küldése</li> </ul> A(z) IMAP típusú e-mail fiók konfigurálása sikeresen megtörtént. |                                |
| <u> </u>                                                                                                    | Másik fiók hozzáa <u>d</u> ása |
|                                                                                                    | < Vissza Befejezés Mégse       |

#### 6. ábra - Sikeres fiókbeállítás

## 2 Teendők létező *sulinet.hu* végződésű e-mail cím használatakor

### 2.1 Webmail esetén

A https://webmail.edu.hu címen elérhető felületre tetszőleges böngésző (például Google Chrome, Mozilla Firefox, Microsoft Edge, stb.) használatával a bejelentkezés kizárólag а nev@intezmeny.edu.hu formátumú felhasználónevekkel lehetséges, a jelszó nem változik (a nev@intezmeny.sulinet.hu e-mail-címhez beállított jelszó marad érvényben). A webmailre bejelentkezve elérhető a felhasználó korábbi levelezése (a címjegyzék/kapcsolatok kivételével), illetve 2021. június 30-ig ide érkeznek a nev@intezmeny.sulinet.hu e-mail-címre küldött levelek is. A https://webmail.edu.hu címen keresztül küldött levelek alapértelmezetten a nev@intezmeny.edu.hu alakú feladóval kézbesítődnek.

A webmail.edu.hu felület használatához szükséges tudnivalók:

- Felhasználónév: a jelenlegi e-mail cím edu.hu végződésű megfelelője (például: ha az eredeti e-mail cím <u>uid@test.sulinet.hu</u>, akkor a felhasználónév <u>uid@test.edu.hu</u>)
- Jelszó: a sulinet.hu végződésű e-mail cím <u>Dashboard</u> felületen keresztül beállított – jelszava

Bejelentkezés után itt hozzáférhetünk a <u>nev@intezmeny.sulinet.hu</u> formátumú e-mail címre érkezett leveleinkhez is.

(2021. február 28-ig a <u>webmail.sulinet.hu</u> felületen keresztül a megszokott *sulinet.hu* végződésű email-címekkel küldhetnek levelet, ezen a címen a bejelentkezés a *sulinet.hu* és az *edu.hu* e-mail címekkel egyaránt lehetséges.)

### 2.2 Címjegyzék migrálása (opcionális)

A <u>https://webmail.sulinet.hu</u> címen keresztül elérhető címjegyzék nem kerül át automatikusan az új, <u>https://webmail.edu.hu</u> felületre. Ha korábbi kontaktokat továbbra is használni szeretnénk, akkor az alábbi módszerrel lehetséges a migrálás:

- 1. A megszokott hozzáférési adatokkal jelentkezzünk be a https://webmail.sulinet.hu címen.
- 2. Válasszuk ki a *Címjegyzék* menüt a jobb oldalon elhelyezkedő felső menüsávból (az alapértelmezett *Corporate* felület használata esetén).
- 3. A megjelenő felületen kattintsunk a *Kapcsolatok exportálása vCard formátumban* ikonra (fent, balról a második ikon: <sup>(a)</sup>)
- 4. Töltsük le a felajánlott contacts.vcf állományt egy általunk preferált helyre.
- 5. Jelentkezzünk be az *edu.hu* végződésű e-mail címünkkel (és a megszokott jelszavunkkal) a <u>https://webmail.edu.hu</u> felületre.
- 6. Válasszuk ki a *Kapcsolatok* menüt a bal oldali, sötétszürke alapú függőleges menüsávból (felülről a 3. ikon, az alapértelmezett *Elastic* felület használata esetén).

- 7. A megjelenő oldalon kattintsunk a felső menüsávon található *Importálás* gombra.
- 8. Az előugró ablakban klikkeljünk a *Böngészés* gombra és tallózzuk ki az előzőleg lementett contacts.vcf fájlt. Amennyiben a régi webmail felületen használtunk csoportokat, válasszuk ki a legalkalmasabb opciót a *Csoport hozzárendelések importálása* legördülő listából.
- Ha sikeresen importáltuk a korábbi címjegyzékünket, láthatjuk az ablakban az importált kapcsolatok számát. A kis ablak bezárása után megjelennek a korábbi kapcsolataink és készen is vagyunk.

### 2.3 Levelezőkliens esetén

Átmenetileg a korábbi, levelezőkliensekben beállított paraméterek érvényben maradnak és lehetséges a *sulinet.hu* végződésű e-mail címekkel is a levélküldés (2021. febuár 28-ig) és a levélfogadás (2021. június 30-ig), azonban célszerű már előre az új kiszolgáló címek és felhasználónevek alapján konfigurálni a levelezőklienseket az alábbi paraméterek alapján:

E-mail cím: <u>nev@intezmeny.edu.hu</u> alakban (<u>nev@intezmeny.sulinet.hu</u> helyett)

Felhasználónév: <u>nev@intezmeny.edu.hu</u> alakban (<u>nev@intezmeny.sulinet.hu</u> helyett)

#### Beérkező levelek kiszolgálója:

| imap.edu.hu | (imap.sulinet.hu helyett) |
|-------------|---------------------------|
| vagy        |                           |
| pop.edu.hu  | (pop.sulinet.hu helyett)  |

#### Kimenő levelek kiszolgálója:

| smtp.edu.hu | (smtp.sulinet. | hu <b>helyett)</b> |
|-------------|----------------|--------------------|
|-------------|----------------|--------------------|

#### Fontos tudnivalók:

- További beállítások (hitelesítési módszer, kapcsolat biztonságának típusa, portszámok) módosítására nincs szükség.
- A fenti módosításoknak a postafiókban tárolt levelekre nincs hatása, továbbra is hozzáférhetünk a korábban a <u>nev@intezmeny.sulinet.hu</u> formátumú e-mail címre érkezett leveleinkhez.
- A beállítások elvégzése után a levélküldés a <u>nev@intezmeny.edu.hu</u> alakú feladóval fog megtörténni.
- A változtatások elvégzése után továbbra is (2021. június 30-ig) ebbe a postafiókba kerülnek a <u>nev@intezmeny.sulinet.hu</u> alakú címekre érkező levelek.

A már említett két népszerű levelezőkliens esetén a módosítandó beállítások az alábbiakban láthatók.

#### Mozilla Thunderbird esetén:

≡ menü (három vízszintes vonalat ábrázoló gomb a Thunderbird ablakának jobb felső sarkában) ⇔ Beállítások menüpont ⇔ Postafiók beállításai menüpontra kattintás után a megjelenő Postafiók beállításai ablakban a bal oldali sávból válasszuk ki a kívánt, <u>nev@intezmeny.sulinet.hu</u> alakú e-mail címet magára az e-mail címre kattintva  $\Rightarrow$  a jobb oldalon a *Postafiók neve* és az *E-mail cím* mezőben írjuk át a <u>nev@intezmeny.sulinet.hu</u> alakú e-mail címet <u>nev@intezmeny.edu.hu</u> alakúra, majd kattintsunk az *SMTP kiszolgáló szerkesztése…* gombra (7. *ábra*).

| Postafiók beállításai        |                                                                                                |                                                                                                    |                                                       |                     |  |  |  |  |
|------------------------------|------------------------------------------------------------------------------------------------|----------------------------------------------------------------------------------------------------|-------------------------------------------------------|---------------------|--|--|--|--|
| Szinkronizálás és tárhely    | Szinkronizálás és tárhely  Postafiók beállításai - <uid@test.sulinet.hu></uid@test.sulinet.hu> |                                                                                                    |                                                       |                     |  |  |  |  |
| OpenPGP biztonság            |                                                                                                | De et e 6 d hannen and                                                                                                    | idea a sulication                                     |                     |  |  |  |  |
| Tértivevények                |                                                                                                | Posta <u>f</u> lok neve: u                                                                                                    | id@test.sulinet.hu                                    |                     |  |  |  |  |
| Biztonság                    |                                                                                                |                                                                                                    |                                                       |                     |  |  |  |  |
| <b>∨</b> ⊠                   |                                                                                                | Alapértelmezett személyazonosság<br>Minden postafióknál be lehet állítani különböző személyi adatokat, ezeket a címzett látja a levél<br>olvasásakor |                                                       |                     |  |  |  |  |
| Kiszolgáló beállításai       |                                                                                                |                                                                                                    |                                                       |                     |  |  |  |  |
| Másolatok és mappák          |                                                                                                |                                                                                                    |                                                       |                     |  |  |  |  |
| Címzés és szerkesztés        |                                                                                                | <u>N</u> év:                                                                                                    | Teszt Elek                                            |                     |  |  |  |  |
| Levélszemét                  |                                                                                                | <u>E</u> -mail cím:                                                                                                    | uid@test. <u>sulinet</u> .hu                          |                     |  |  |  |  |
| Szinkror s és tárhely        |                                                                                                | Válaszcími                                                                                                    | A levél címzettiej erre a másik címre válaszolbatnak  |                     |  |  |  |  |
| Open <mark>PC to</mark> nság |                                                                                                | valaszenn.                                                                                                    | A level curizelijel ene u musik curire vuluszobrutnuk |                     |  |  |  |  |
| Tértive.                     |                                                                                                | Szervezet:                                                                                                    |                                                       |                     |  |  |  |  |
| Biztonság                    |                                                                                                | <u>A</u> láírás szövege:                                                                                                    | HTML használata (pl. <b>félkövér</b> )                |                     |  |  |  |  |
| ✓ 🖂 uid@test.sulinet.hu      |                                                                                                |                                                                                                    |                                                       |                     |  |  |  |  |
| Kiszolgáló beállításai       |                                                                                                |                                                                                                    |                                                       |                     |  |  |  |  |
| Másolatok és mappák          |                                                                                                |                                                                                                    |                                                       |                     |  |  |  |  |
| Címzés és szerkesztés        |                                                                                                |                                                                                                    |                                                       |                     |  |  |  |  |
| Levélszemét                  |                                                                                                |                                                                                                    |                                                       |                     |  |  |  |  |
| Szinkronizálás és tárhely    |                                                                                                | 🔲 Aláírás <u>f</u> ájlból (                                                                                                    | szöveg, HTML vagy kép):                               |                     |  |  |  |  |
| OpenPGP biztonság            | =                                                                                              |                                                                                                    |                                                       | Tallózás            |  |  |  |  |
| Tértivevények                |                                                                                                |                                                                                                    | íon a lauslalth an                                    |                     |  |  |  |  |
| Biztonság                    |                                                                                                | A VCard csatola                                                                                                    |                                                       | vjegy szerkesztese  |  |  |  |  |
| 🗸 🖳 Helyi mappák             |                                                                                                | Levél <u>k</u> üldő kiszolg                                                                                                    | áló (SMTP):                                           |                     |  |  |  |  |
| Levélszemét                  |                                                                                                | uid@test.sulinet.h                                                                                                    | nu - smtp.sulinet.hu 👻 SMT <u>P</u> kisza             | olgáló szerkesztése |  |  |  |  |
| Lemezterület                 |                                                                                                |                                                                                                    |                                                       |                     |  |  |  |  |
| 🌆 Levélküldő kiszolgáló (.   |                                                                                                |                                                                                                    | Személyazo                                            | onosságok kezelése  |  |  |  |  |
|                              | -                                                                                              |                                                                                                    |                                                       |                     |  |  |  |  |
| Postafiók-műveletek 🔹        | •                                                                                              |                                                                                                    |                                                       |                     |  |  |  |  |
|                              |                                                                                                |                                                                                                    |                                                       | Mégra               |  |  |  |  |
|                              |                                                                                                |                                                                                                    |                                                       | wiegse              |  |  |  |  |
|                              |                                                                                                |                                                                                                    |                                                       |                     |  |  |  |  |

7. ábra - Postafiók beállításai

Az SMTP kiszolgáló szerkesztése... gombra kattintás után megjelenő SMTP-kiszolgáló ablakban a Kiszolgáló és Felhasználói név mezőkben cseréljük le a <u>sulinet</u> kifejezést edu -ra, minden más maradhat változatlanul (8. ábra, lent).

| SMTP-kiszolgá          | ló           |              | ×             |
|------------------------|--------------|--------------|---------------|
|                        |              |              |               |
| Beállítások            |              |              |               |
| <u>L</u> eírás:        |              |              |               |
| <u>K</u> iszolgáló:    | smtp.suli    | net.hu       |               |
| Port:                  | 465          | 🗧 Alapérte   | elmezett: 465 |
|                        |              |              |               |
| Biztonság é            | s hitelesíté | és           |               |
| Kapcsolat <u>b</u> i   | ztonsága:    | SSL/TLS      | •             |
| <u>H</u> itelesítési r | nódszer:     | Normál jels  | zó 🔻          |
| <u>F</u> elhasználói   | név:         | uid@test.su  | linet.hu      |
|                        |              | ОК           | Mégse         |
| 8. ábra                | a – SMTP-k   | iszolgáló mó | dosítása      |

A sulinet szó edu karaktersorozatra történő cseréje után kattintsunk az OK gombra (9. ábra).

| SMTP-kiszolgáló |                                   |              |       |          |           |     |
|-----------------|-----------------------------------|--------------|-------|----------|-----------|-----|
| Γ               |                                   |              |       |          |           |     |
|                 | Beállítások                       |              |       |          |           |     |
|                 | <u>L</u> eírás:                   |              |       |          |           |     |
|                 | <u>K</u> iszolgáló:               | smtp.edu     | hu    |          |           |     |
|                 | Port:                             | 465          | ÷ A   | lapért   | elmezett: | 465 |
|                 |                                   |              |       |          |           |     |
|                 | Biztonság é                       | s hitelesíté | s     |          |           |     |
|                 | Kapcsolat <u>b</u> i              | ztonsága:    | SSL/T | LS       |           | •   |
|                 | <u>H</u> itelesítési n            | nódszer:     | Norm  | nál jels | zó        | •   |
|                 | Felhasználói név: uid@test.edu.hu |              |       |          |           |     |
| OK Mégse        |                                   |              |       |          |           |     |

9. ábra – SMTP-kiszolgáló adatai módosítva

Ezzel visszajutottunk a már ismert *Postafiók beállításai* ablakhoz, ahol nemrég kicseréltük a *sulinet* kifejezést és látható, hogy érvényre jutott a levélküldő kiszolgáló (SMTP) módosítása is *(10. ábra, lent)*. Ezen a ponton még ne kattintsunk az *OK* gombra és ne is zárjuk be az ablakot.

| Postafiók beállításai     |                                                                                                    |                             |                                                      |  |  |  |
|---------------------------|----------------------------------------------------------------------------------------------------|-----------------------------|------------------------------------------------------|--|--|--|
| Szinkronizálás és tárhely | *                                                                                                    | Postafiók beá               | llításai - ≺uid@test.sulinet.hu>                     |  |  |  |
| OpenPGP biztonság         |                                                                                                    |                             |                                                      |  |  |  |
| Tértivevények             | Posta <u>f</u> iók neve: uid@test.edu.hu                                                                         |                             |                                                      |  |  |  |
| Biztonság                 |                                                                                                    |                             |                                                      |  |  |  |
|                           | Alapértelmezett személyazonosság                                                                                 |                             |                                                      |  |  |  |
| Kiszolgáló beállításai    | Minden postafióknál be lehet állítani különböző személyi adatokat, ezeket a címzett látja a levél<br>olyasásakor |                             |                                                      |  |  |  |
| Másolatok és mappák       |                                                                                                    | Ulvasasakul                 |                                                      |  |  |  |
| Címzés és szerkesztés     |                                                                                                    | <u>N</u> év:                | Teszt Elek                                           |  |  |  |
| Levélszemét               |                                                                                                    | E-mail cím:                 | uid@test.edu.hu                                      |  |  |  |
| Szinkronizálás és tárhely |                                                                                                    | -                           |                                                      |  |  |  |
| OpenPGP biztonság         |                                                                                                    | valaszcim:                  | A level cimzettjel erre a masik cimre valaszoinatnak |  |  |  |
| Tértivevények             |                                                                                                    | Szervezet:                  |                                                      |  |  |  |
| Biztonság                 |                                                                                                    | <u>A</u> láírás szövege:    | HTML használata (pl. <b>félkövér</b> )               |  |  |  |
| ✓ ☑ uid@test.sulinet.hu   |                                                                                                    |                             |                                                      |  |  |  |
| Kiszolgáló beállításai    |                                                                                                    |                             |                                                      |  |  |  |
| Másolatok és mappák       |                                                                                                    |                             |                                                      |  |  |  |
| Címzés és szerkesztés     |                                                                                                    |                             |                                                      |  |  |  |
| Levélszemét               |                                                                                                    |                             |                                                      |  |  |  |
| Szinkronizálás és tárhely |                                                                                                    | 🔲 Aláírás <u>f</u> ájlból ( | szöveg, HTML vagy kép):                              |  |  |  |
| OpenPGP biztonság         | =                                                                                                    |                             | <u>T</u> allózás…                                    |  |  |  |
| Tértivevények             |                                                                                                    | A vCard csatol              | ása a levelekhez Néviegy szerkesztése                |  |  |  |
| Biztonság                 |                                                                                                    |                             |                                                      |  |  |  |
| 🗸 🖳 Helyi mappák          |                                                                                                    | Levél <u>k</u> üldő kiszolg | áló (SMTP):                                          |  |  |  |
| Levélszemét               |                                                                                                    | uid@test.edu.hu             | - smtp.edu.hu                                        |  |  |  |
| Lemezterület              |                                                                                                    |                             |                                                      |  |  |  |
| 🚯 Levélküldő kiszolgáló ( |                                                                                                    |                             | Személy <u>a</u> zonosságok kezelése                 |  |  |  |
|                           | -                                                                                                    |                             |                                                      |  |  |  |
| Postafiók-műveletek       | <b>~</b>                                                                                                    |                             |                                                      |  |  |  |
|                           |                                                                                                    |                             | OK Mégse                                             |  |  |  |

10. ábra - Postafiók beállításai módosítva

Ebben az ablakban szükséges még a bal oldali sávon a <u>nev@intezmeny.sulinet.hu</u> alakú e-mail cím alatt közvetlenül megtalálható *Kiszolgáló beállításai* menüpontban (a beérkező leveleket kezelő) *Kiszolgáló* és *Felhasználói név* mezők módosítása, a <u>sulinet</u>  $\Leftrightarrow$  edu csere elvégzésével. Egyéb paraméterek változtatására nincs szükség ebben a nézetben (11. ábra, lent).

| Postafiók beállításai                                                                                                    |                                                                                                    |  |  |
|----------------------------------------------------------------------------------------------------|----------------------------------------------------------------------------------------------------|--|--|
| Szinkronizálás és tárhely<br>OpenPGP biztonság<br>Tértivevények<br>Biztonság<br>V 🖂                                                                                                    | Kiszolgáló beállításai         Kiszolgálótípus:       IMAP levelező-kiszolgáló         Kiszolgálót:       imap.sulinet.hu         Port:       143          Eelhasználói név:       uid@test.sulinet.hu                                                                                                    |  |  |
| Kiszolgáló beállításai<br>Másolatok és mappák<br>Címzés és szerkesztés<br>Levélszemét<br>Szinkronizálás és tárhely<br>OpenPGP biztonság<br>Tértivevények<br>Biztonság<br>V 🖂 uid@test.sulinet.hu<br>Kiszolgáló beállításai<br>Másolatok és mappák | Biztonsági beállítások         Kapcsolat biztonsága:       STARTTLS         Hitelesítési módszer:       Normál jelszó         Kiszolgáló beállításai       ✓         Ø Új üzgnetek ellenőrzése indításkor       ✓         Ø Új üzenetek ellenőrzése indításkor       ✓         Ø Új üzenetek ellenőrzése       10 👻 percenként         Ø Azonnali kiszolgálóértesítések engedélyezése új üzenetek érkezésekor       Üzenet törlésekor: |  |  |
| Címz erkesztés<br>Lev<br>Szink s es tárhely<br>Oper tonság<br>Térti k<br>Biztonsag                                                                                                    | <ul> <li></li></ul>                                                                                                    |  |  |
| <ul> <li>Helyi mappák</li> <li>Levélszemét</li> <li>Lemezterület</li> <li>Levélküldő kiszolgáló (.</li> </ul>                                                                                                    | Üzenettároló         □ A Beérkezett üzenetek mappa kitisztítása kilépéskor         □ A Törölt elemek mappa űrítése kilépéskor         Üzenettároló típusa:       Egy fájl mappánként (mbox)         Helyi könyvtár:         D:\Munka\Thunderbirdprofil\3bvytic8.default\ImapMail\imap.sulinet-1.bu                                                                                                    |  |  |
|                                                                                                    | OK Mégse                                                                                                    |  |  |

11. ábra - Kiszolgáló beállítások módosítása

Miután végeztünk a cserékkel az említett két mezőben, az OK gombra kattintva a Thunderbird véglegesíti a beállításokat (12. ábra, lent).

| Postafiók beállításai                                                                                              |                                                                                                    |  |  |  |
|----------------------------------------------------------------------------------------------------|----------------------------------------------------------------------------------------------------|--|--|--|
| Szinkronizálás és tárhely<br>OpenPGP biztonság<br>Tértivevények<br>Biztonság                                       | Kiszolgáló beállításai         Kiszolgálótípus:       IMAP levelező-kiszolgáló         Kiszolgáló:       imap.edu.hu         Port:       143 🜩 Alapértelmezett:         143       Alapértelmezett:                     |  |  |  |
|                                                                                                    | <u>F</u> elhasználói név: uid@test.edu.hu                                                                                                    |  |  |  |
| Kiszolgáló beállításai<br>Másolatok és mappák<br>Címzés és szerkesztés<br>Levélszemét<br>Szinkronizálás és tárhely | Biztonsági beállítások         Kapcsolat biztonsága:       STARTTLS         Hitelesítési módszer:       Normál jelszó                                                                                                  |  |  |  |
| OpenPGP biztonság<br>Tértivevények<br>Biztonság<br><b>v ⊠ uid@test.sulinet.hu</b>                                  | Kiszolgáló beállításai                                                                                                    |  |  |  |
| Kiszolgáló beállításai<br>Másolatok és mappák<br>Címzés és szerkesztés<br>Levélszemét                              |                                                                                                    |  |  |  |
| OpenPGP biztonság<br>Tértivevények<br>Biztonság                                                                    | Spe <u>c</u> iális                                                                                                    |  |  |  |
| ✓ ➡ Helyi mappák<br>Levélszemét<br>Lemezterület A Levélküldő kiszolgáló (.                                         | Üzenettároló<br>□ A Beérkezett üze <u>n</u> etek mappa kitisztítása kilépéskor<br>□ A Tö <u>r</u> ölt elemek mappa ürítése kilépéskor<br>Üzene <u>t</u> tároló típusa: Egy fájl mappánként (mbox) ▼<br>Helyi könyvtár: |  |  |  |
| <u>P</u> ostafiók-műveletek ✓                                                                                      | D:\Munka\Thunderbirdprofil\3byvtic8.default\ImapMail\imap.sulinet-1.hu <u>T</u> allózás <del>-</del><br>OK Mégse                                                                                                    |  |  |  |

12. ábra - Kiszolgáló beállítások módosítva

Ezzel készen vagyunk az *edu.hu* végződésű e-mail cím használatához szükséges beállításokkal. A változtatások utáni első levélfogadás során a Thunderbird elkéri az e-mail címünkhöz tartozó jelszót (a kiszolgáló címének megváltozása miatt), ugyanez a helyzet a módosítások utáni első levélküldés esetén is.

Miután elvégeztük a fentebb jelzett beállításokat, a levélküldés a <u>nev@intezmeny.edu.hu</u> alakú feladóval fog megtörténni és 2021. június 30-ig ebbe a postafiókba kerülnek a <u>nev@intezmeny.sulinet.hu</u> alakú címekre érkező levelek is.

#### Microsoft Outlook esetén:

*Fájl* menü  $\Rightarrow$  *Információ* menüpont  $\Rightarrow$  Fiókbeállítások gomb  $\Rightarrow$  a megjelenő *Fiókbeállítások* ablakban az *E-mail* fülön válasszuk ki a kívánt (*sulinet.hu* végződésű) e-mail címet, majd kattintsunk a *Módosítás* gombra (13. ábra, lent).

| Fiókbeállítások                                                                                                    |  |  |  |  |  |  |
|----------------------------------------------------------------------------------------------------|--|--|--|--|--|--|
| E-mail fiókok<br>Lehetősége van a fiókok módosítására vagy törlésére. A kijelölt fiók beállításait megváltoztathatja. |  |  |  |  |  |  |
| E-mail Adatfájlok RSS-hírcsatornák SharePoint listák Internetes naptárak Közzétett naptárak Címjegyzékek              |  |  |  |  |  |  |
| 🥁 Új 🎌 Jayítás 🌁 Módosítás 📀 Beállítás alapértelmezettként 🗙 El <u>t</u> ávolítás 🕈 🛡                                 |  |  |  |  |  |  |
| Név Típus                                                                                                    |  |  |  |  |  |  |
| Teszt postafiók IMAP/SMTP (alapértelmezett fiók küldéshez)                                                            |  |  |  |  |  |  |
|                                                                                                    |  |  |  |  |  |  |
| A kijelölt fiók az új üzeneteket a következő helyre kézbesíti:                                                        |  |  |  |  |  |  |
| Teszt postafiók\Beérkezett üzenetek                                                                                   |  |  |  |  |  |  |
| a(z) C:\Users\\\Microsoft\Outlook\edu.hu.ost adatfájlban                                                              |  |  |  |  |  |  |
| <u>B</u> ezárás                                                                                                    |  |  |  |  |  |  |

13. ábra - Fiókbeállítások módosítása

Ha több postafiók is látható itt, akkor az átállítandó (*sulinet.hu* végződésű) e-mail cím kiválasztását követően a megjelenő *Fiók módosítása* ablakban minden olyan mezőben, ahol szerepel a <u>sulinet</u> szó, cseréljük le ezt *edu* -ra, minden más maradhat változatlanul (*14. ábra*).

|                                                                                             | Fiók módos               | itása 🗙                                                                           |  |  |  |
|---------------------------------------------------------------------------------------------|--------------------------|-----------------------------------------------------------------------------------|--|--|--|
| <b>POP- és IMAP-fiókok beállításai</b><br>Adja meg a fiókjához tartozó e-mail               | kiszolgáló beállításait. | ×                                                                                 |  |  |  |
| Felhasználói adatok                                                                         |                          | Fiók beállításainak tesztelése                                                    |  |  |  |
| <u>N</u> év:                                                                                | Teszt Elek               | Javasoljuk, hogy tesztelje fiókját. Így meggyőződhet róla,                        |  |  |  |
| <u>E</u> -mail cím:                                                                         | uid@test.sulinet.hu      | hogy a megadott beamtasok megrelelőek.                                            |  |  |  |
| Kiszolgálóadatok                                                                            |                          | <b>7</b> : 21, 1, -2110-2-1-1-1-1-1-1-1-1-1-1-1-1-1-1-1-1-                        |  |  |  |
| Fiók típ <u>u</u> sa:                                                                       | IMAP 🗸                   | Flok beallitasainak tes <u>z</u> telese                                           |  |  |  |
| Bejövő <u>ü</u> zenetek kiszolgálója:                                                       | imap.sulinet.hu          | A fiók beállításainak automatikus tesztelése a<br>Tovább gombra való kattintáskor |  |  |  |
| Ki <u>m</u> enő üzenetek kiszolgálója (SMTP):                                               | smtp.sulinet.hu          | -                                                                                 |  |  |  |
| Bejelentkezési adatok                                                                       |                          |                                                                                   |  |  |  |
| Felhasználóné <u>v</u> :                                                                    | uid@test.sulinet.hu      | Kapcsolat nélküli módban Mind                                                     |  |  |  |
| Jelszó:                                                                                     | *****                    | tartandó üzenetek:                                                                |  |  |  |
| ✓ Jel <u>s</u> zó táro                                                                      | lása                     | · · · · · · · · · · · · · · · · · · ·                                             |  |  |  |
| Biztonságos jelszó_hitelesítés (SPA) megkövetelése a<br>bejelentkezéshez További beállításo |                          |                                                                                   |  |  |  |
|                                                                                             |                          | < Vissza Tovább > Mégse                                                           |  |  |  |
| 14. ábra - Eiók módosítása                                                                  |                          |                                                                                   |  |  |  |

13

A <u>sulinet</u> kifejezés edu szóra történő cseréje után kattintsunk a Tovább gombra (15. ábra).

|                                                                        | Fiók módo                | sítása                                                                            |  |
|------------------------------------------------------------------------|--------------------------|-----------------------------------------------------------------------------------|--|
| POP- és IMAP-fiókok beállításai<br>Adja meg a fiókjához tartozó e-mail | kiszolgáló beállításait. | -                                                                                 |  |
| Felhasználói adatok                                                    |                          | Fiók beállításainak tesztelése                                                    |  |
| <u>N</u> év:                                                           | Teszt Elek               | Javasoljuk, hogy tesztelje fiókját. Így meggyőződhet róla,                        |  |
| <u>E</u> -mail cím:                                                    | uid@test.edu.hu          | nogy a megadott beamasok megielelőek.                                             |  |
| Kiszolgálóadatok                                                       |                          | Fiók haállításainak tesztelése                                                    |  |
| Fiók típ <u>u</u> sa:                                                  | IMAP 🗸                   | Tiok Dealitasamak tes <u>z</u> teleset                                            |  |
| Bejövő <u>ü</u> zenetek kiszolgálója:                                  | imap.edu.hu              | A fiók beállításainak automatikus tesztelése a<br>Tovább gombra való kattintáskor |  |
| Ki <u>m</u> enő üzenetek kiszolgálója (SMTP):                          | smtp.edu.hu              |                                                                                   |  |
| Bejelentkezési adatok                                                  |                          |                                                                                   |  |
| Felhasználóné <u>v</u> :                                               | uid@test.edu.hu          | Kapcsolat nélküli módban Mind                                                     |  |
| <u>J</u> elszó:                                                        | *****                    | tartandó üzenetek:                                                                |  |
| ✓ Jelszó táro                                                          | lása                     | · · · · · · ·                                                                     |  |
| Biztonságos jelszó <u>-</u> hitelesítés (SPA)<br>bejelentkezéshez      | megkövetelése a          | További beállításo <u>k</u>                                                       |  |
|                                                                        |                          | < Vissza Tovább > Mégse                                                           |  |

15. ábra - Fiók módosítása elvégezve

A postafiók beállításainak sikeres tesztelése után bezárhatjuk az ablakot, ezzel készen vagyunk az edu.hu végződésű e-mail cím használatához szükséges változtatásokkal (16. ábra).

| Fiók beállításainak tesztelése                                   |                      |  |  |  |  |  |
|------------------------------------------------------------------|----------------------|--|--|--|--|--|
| Gratulálunk! Minden teszt sikeresen lezajlott. A foly<br>gombra. | Leállítás<br>Bezárás |  |  |  |  |  |
| Feladatok Hibák                                                  |                      |  |  |  |  |  |
| Feladatok                                                        | Állapot              |  |  |  |  |  |
| Bejelentkezés a bejövő levelek kiszolgálój                       | Kész                 |  |  |  |  |  |
| E-mail tesztüzenet küldése                                       | Kész                 |  |  |  |  |  |

16. ábra - Fiók beállításainak tesztelése

Innentől kezdve a levélküldés a <u>nev@intezmeny.edu.hu</u> alakú feladóval fog megtörténni és 2021. június 30-ig ebbe a postafiókba kerülnek a <u>nev@intezmeny.sulinet.hu</u> alakú címekre érkező levelek is.

## 3 Levelezőkliensben beállítandó kiszolgáló címek és felhasználói adatok

#### Beérkező levelek kiszolgálói (bejövő levelek fogadásához):

• IMAP esetén:

imap.edu.hu (143-as port SSL nélkül, vagy 993-as port SSL hitelesítéssel, az utóbbi javasolt)

• POP3 esetén:

pop.edu.hu (110-es port SSL nélkül, vagy 995-ös port SSL hitelesítéssel, az utóbbi javasolt)

#### Kimenő levelek kiszolgálója (levélküldéshez):

- smtp.edu.hu
  - authentikáció/hitelesítés nélkül a Diákháló tartományból [195.199.0.0-195.199.255.255 közötti IP címekről] lehetséges: 25-ös port SSL hitelesítés nélkül, vagy
  - hitelesítéssel, levelezéshez használt felhasználónév/jelszó párossal bármilyen IP címről: 465-ös port, SSL hitelesítéssel, ez a módszer javasolt)

#### Hozzáférési adatok a nev@intezmeny.edu.hu e-mail cím esetén:

- Felhasználónév: <u>nev@intezmeny.edu.hu</u>
- Jelszó: az érintett felhasználóhoz a <u>Dashboardon</u> beállított jelszó

## 4 Intézményi (nem KIFÜ) üzemeltetésű levelezőszerverek

Az alkalmazott rendszerek sokfélesége, illetve az egyedi konfigurációk miatt a Kormányzati Informatikai Fejlesztési Ügynökség nem tud támogatást nyújtani az intézményi üzemeltetésben lévő levelezőszervereknél a *sulinet.hu* végződésű e-mail címek *edu.hu* végződésűekre történő cseréjében.

Kérjük, tájékozódjanak a használt levelezőrendszerek hivatalos dokumentációi, támogatási csatornái alapján és legkésőbb 2021. június 30-ig állítsák át a levelezőrendszereket az *edu.hu* végződésű domainek kizárólagos használatára.

Az intézményi üzemeltetésben lévő levelezőszerverek IP címeihez már lehetséges a <u>Dashboard</u> felület DNS moduljában *edu.hu* végződésű domaint rendelni, valamint a szükséges DNS rekordokat módosítani.

Természetesen a saját megoldások használata helyett továbbra is lehetőség van a KIFÜ által biztosított korszerű és biztonságos levelezési infrastruktúra igénybevételére és ezáltal a <u>Dashboard</u> felületen menedzselni az *edu.hu* végződésű e-mail címeket.

## 5 Mail relay szolgáltatás

A mail relay szolgáltatásunk a *sulinet.hu* domainek kivezetésével egyidejűleg megszűnik, az *edu.hu* végződésű domaineken nem lesz lehetőség igénybe venni a mail relay-t, azonban a zavartalan átmenet biztosítása érdekében 2021. nyaráig változatlan formában működik a szolgáltatás.

A mail relay szolgáltatás megszüntetésének oka a folyamatosan csökkenő felhasználói szám miatt előálló alacsony kihasználtság, valamint a rossz hatékonyság, ugyanis a használata ma már nem jár kimutatható előnnyel. Bár a beérkező leveleket a relay szerverünk átveszi és az intézményi levelező szerverek hibája, elérhetetlensége esetén korlátos ideig azok helyett tárolja, de az ideiglenes megőrzés alatt, amíg tart az intézményi üzemeltetésű levelezőszerver elérhetetlensége, ezek a levelek nem hozzáférhetők. Ezáltal az eredeti feladó felé hamis biztonságérzetet kelt, hiszen valódi címzettek helyett csak a relay szerverre érkeztek meg ezek a levelek, majd akár napok múlva, az címzett szerver elérhetetlenségének javítása után futnak be a címzetthez, vagy rosszabb esetben több nap késéssel pattannak vissza a levelek az eredeti feladóhoz, mert letelt a megőrzési idő és a címzett szervere továbbra is elérhetetlen maradt. A rövid időn belül megtörténő – akár sikertelen kézbesítésről szóló – visszajelzés napjainkban már elengedhetetlen az e-mailezés során, ez határozattan fontosabb, mint az akár több napos késedelemmel célba érő e-mailek (amelyekről a feladójuk nem tudja ellenőrizni, hogy mi az állapotuk).

Kérjük, hogy az intézményi üzemeltetésű levelezőszervereken ennek megfelelően végezzék el a konfiguráció módosítását (szüntessék meg a relay szerver közbeiktatását) és ellenőrizzék, hogy az intézményhez rendelt *sulinet.hu és edu.hu* végződésű domainekhez a megfelelő MX rekordok vannak-e bejegyezve!

## 6 Megjegyzés

A <u>nev@intezmeny.sulinet.hu</u> / <u>nev@intezmeny.edu.hu</u> formátum *többek között* az alábbi alakú email címeket jelentheti (az egyszerűség kedvéért csak az *edu.hu* végződésűeket felsorolva):

- o <u>felhasznalonev@intezmeny.edu.hu</u>
- o <u>felhasznalo-neve@intezmeny.edu.hu</u>
- o <u>felhasznalo-neve-masodikneve@intezmeny.edu.hu</u>
- o <u>felhasznaloi.nev@intezmeny.edu.hu</u>
- o <u>felhasznaloi.nev.masodiknev@intezmeny.edu.hu</u>
- o <u>felhasznalonev@intezmeny-neve.edu.hu</u>
- o <u>felhasznalo-neve@intezmeny-neve.edu.hu</u>
- o <u>felhasznalo-neve-masodiknev@intezmeny-neve.edu.hu</u>
- o <u>felhasznaloi.nev@intezmeny-neve.edu.hu</u>
- o felhasznaloi.nev.masodiknev@intezmeny-neve.edu.hu
- o <u>felhasznalonev@intezmeny-tobb-neve.edu.hu</u>
- o <u>felhasznaloi.nev@intezmeny-tobb-neve.edu.hu</u>
- o felhasznaloi.nev.masodiknev@intezmeny-tobb-neve.edu.hu
- o <u>felhasznalo-neve@intezmeny-tobb-neve.edu.hu</u>
- o <u>felhasznalo-neve-masodikneve@intezmeny-tobb-neve.edu.hu</u>